### Automatyczne wznowienia INTER Lokum w Portalu Agenta

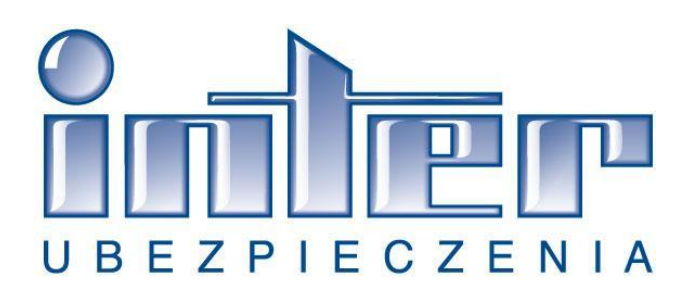

Wersja 1.0

### 1. Opis procesu

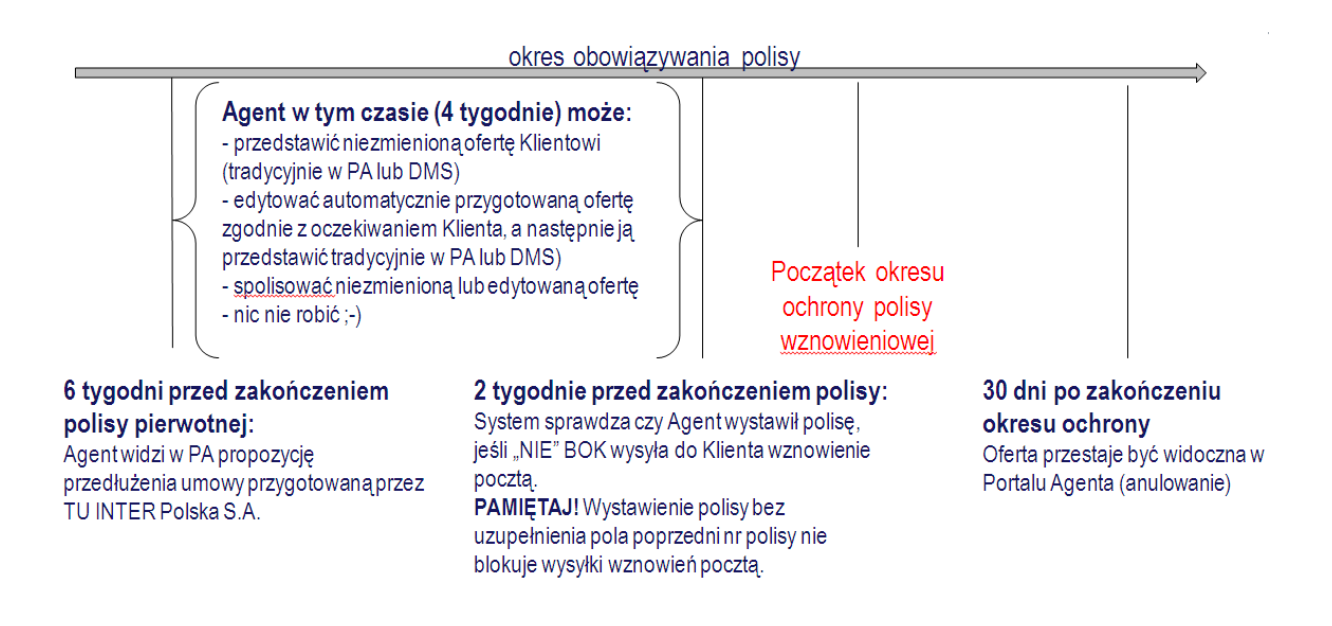

- a. Na 6 tygodni przed zakończeniem polisy pierwotnej w aplikacji Portal Agenta pojawi się propozycja przedłużenia umowy ubezpieczenia, przygotowana przez TU INTER Polska S.A.
- b. Propozycja przedłużenia umowy ubezpieczenia widoczna jest w zakładce "polisy i oferty" (podzakładka "wznowienia").
- c. W ciągu 4 tygodni od pojawienia się propozycji przedłużenia Sprzedawca może wykonać następujące czynności:
  - spolisować przygotowaną propozycję przedłużenia umowy ubezpieczenia
  - wysłać przygotowaną propozycję przedłużenia umowy ubezpieczenia DMS-em
  - edytować przygotowaną propozycję przedłużenia umowy ubezpieczenia
  - pozostawić przygotowaną propozycję przedłużenia umowy ubezpieczenia (bez modyfikacji)
  - wystawić nową umowę ubezpieczenia
  - wystawić nową umowę ubezpieczenia i wysłać ją DMS-em.

### Uwaga!!!

w przypadku edytowania oferty przygotowanej przez INTER, system zapisuje nową ofertę/polisę.
Nie ma możliwości wysłania do Klienta automatycznego wznowienia modyfikowanej przez
Sprzedawcę.

 - w przypadku, gdy Sprzedawca wystawi nową polisę dla Klienta (odmienną od oferty przygotowanej przez INTER) należy pamiętać żeby uzupełnić pole "poprzedni numer polisy". W przypadku braku uzupełnienia tego pola, pomimo wystawienia nowej polisy INTER wyśle propozycję odnowienia pocztą.

- w przypadku wysłania oferty DMS-em należy pamiętać, że zablokowanie wysyłki pocztą oferty wygenerowanej przez INTER nastąpi w momencie opłacenia tej oferty przez Klienta.

e. Na 2 tygodnie przed zakończeniem okresu ochrony polisy pierwotnej, system sprawdza czy została wystawiona dla Klienta nowa polisa (lub opłacona w DMS). Jeżeli została wystawiona nowa polisa to wysyłka propozycji przedłużenia umowy ubezpieczenia zostaje zablokowana. Jeżeli nie została wystawiona to system wysyła ofertę przygotowaną przez INTER.

f. 30 dni po zakończeniu po zakończeniu okresu ochrony polisy pierwotnej, oferta przygotowana przez INTER zostaje automatycznie anulowana (znika z zakładki "wznowienia").

### 2. Parametry oferty wznowieniowej i ocena ryzyka

- a. Propozycja przedłużenia umowy ubezpieczenia wygenerowana została na nowych warunkach pakietu INTER Lokum.
- b. Wszystkie oferty przygotowane przez INTER posiadają formę płatności "przelew"
- c. Wszystkie oferty przygotowane przez INTER posiadają ratalność skopiowaną z poprzedniej polisy.
- d. Zniżki specjalne kopiowane są z poprzedniej polisy (do max. poziomu 35%).
- e. Proces automatycznych wznowień dokonuje weryfikacji oceny ryzyka. System w tym procesie może zapisać ofertę ponadkompetencyjną. Do takich przypadków możemy zaliczyć:
  - postanowienia dodatkowe wprowadzone w poprzedniej polisie
  - wykupione ryzyko powodzi w strefie "A" w poprzedniej polisie
  - szkoda na poprzedniej polisie (szkoda powyżej 10 000 PLN lub 3 szkody)
  - wzajemne ubezpieczenie Agentów
  - rodzaj działalności określony w poprzedniej polisie jako "pozostała"

### Uwaga!!!

W sytuacji, gdy w procesie automatycznych wznowień system wygeneruje ofertę ponadkompetenzyjną, ocena ryzyka przeprowadzana jest przez odpowiedniego underwritera (nie ma konieczności kontaktowania się w celu akceptacji oferty).

### 3. Prezentacja zakładki "wznowienia"

a. Dostęp do wznowień z pakietu INTER Lokum jest możliwy po kliknięciu w zakładkę "wznowienia".

| Klienci | Polisy i oferty  | Kalkulacje | Raporty | Baza Wiedzy   | Mój profil | Kontakt |
|---------|------------------|------------|---------|---------------|------------|---------|
| DMS Wzn | owienia Polisy i | oferty     |         | ER Wiadomości |            |         |

b. Zakładkę wznowień można podzielić na 3 bloki funkcjonalne

### - filtry

### Filtry

| Nr                    |                      | A          |
|-----------------------|----------------------|------------|
| Osoba<br>wystawiająca | Tylko ja 🔹           | B          |
| Linia produktowa      | Wszystkie linie      | <b>)</b> C |
| Typ daty              | Data wystawienia 🔹 🔻 | D          |
| Data                  |                      |            |
| Od                    | Do                   | Е          |
| Składka               |                      |            |
| Od                    | Do                   | F          |
| Dane Klienta          |                      |            |
| lmię                  |                      | G          |
| Nazwisko              |                      | H          |
| Nazwa firmy           |                      | ] I        |
| PESEL                 |                      | J          |
| NIP                   |                      | ĸ          |
|                       | Filtru               | ]          |

A - w pole należy wpisać serię i numer oferty wznowieniowej

Uwaga!!!

- w pole wpisujemy następującą konstrukcję danych SERIA (spacja) NUMER

Np. LM\_T 123456, PM\_T 789456, ZM 12346 (nie lm\_t 123456, Lm-t 78945 lub ZM123)

B - opcja dla Sprzedawców posiadających uprawienia "szefa Agencji) Udostępniona możliwość wyszukiwania danych dla każdego Sprzedawcy w strukturze Agencji.

C - użycie tej funkcji daje możliwość zawężania wyszukiwania do konkretnej linii produktowej (np. INTER Lokum, INTER Lekarz).

D - Typ daty – użycie tej funkcji daje możliwość wyszukiwania danych po: dacie wystawienia i dacie początku okresu ochrony

E - Daty – umożliwia wprowadzenie zakresu dat granicznych (dotyczy pkt. 6)

F - Składka – umożliwia wprowadzenie zakresu składek (dotyczy pkt.6)

G,H, I, J, K – Dane Klienta – umożliwia wyszukiwanie propozycji odnowieniowych po danych Ubezpieczającego.

| Kod A<br>produktu | Nr <mark>B</mark><br>dokumentu | Klient C                | Początek<br>ochrony <b>D</b> | Data 🗜<br>wystawienia 🔻 | Składka <b>F</b> |
|-------------------|--------------------------------|-------------------------|------------------------------|-------------------------|------------------|
| DOM               | DOR_T<br>14961097              | Augustyński<br>Augustyn | 2016-11-<br>02               | 2016-10-12              | 512 zł           |
| DOM               | DOR_T<br>14960821              | Augustyński<br>Augustyn | 2016-10-<br>25               | 2016-10-10              | 296 zł           |
| DOM               | DOR_T<br>14958177              | Augustyński<br>Augustyn | 2016-10-<br>25               | 2016-10-10              | 296 zł           |
| DOM               | DOR_T<br>14939520              | Zidane Rufus            | 2016-10-<br>15               | 2016-09-30              | 457 zł           |
| DOM               | DOR_T<br>14947671              | Klocek Chocek           | 2016-10-<br>12               | 2016-09-27              | 253 zł           |
| DOM               | DOR_T<br>14947663              | Klocek Chocek           | 2016-10-<br>12               | 2016-09-27              | 264 zł           |
| DOM               | DOR_T<br>14947647              | Klocek Chocek           | 2016-10-<br>12               | 2016-09-27              | 263 zł           |
| DOM               | DOR_T<br>14947639              | Klocek Chocek           | 2016-10-<br>12               | 2016-09-27              | 242 zł           |
| DOM               | DOR_T<br>14940944              | Burczymucha<br>Stefan   | 2016-10-<br>12               | 2016-09-27              | 1 650 zł         |

#### - szczegóły oferty

- A kod produktu opisuje pakiet, którego dotyczy automatyczne wznowienie
- B nr dokumentu to seria i numer oferty automatycznie wznowionej
- C Klient to podstawowe dane Ubezpieczającego
- D Początek okresu ochrony oferty wznowieniowej
- E Data wystawienia oferty wznowieniowej
- F Składka roczna z oferty wznowieniowej
- funkcje nawigacyjne dedykowane automatycznym wznowieniom

| Licznik<br>A | Akcja<br>B                  | Status                  | Uwagi                                                      |
|--------------|-----------------------------|-------------------------|------------------------------------------------------------|
| 0            | Zobacz/<br>Sprzedaj         | Oferta                  | 2                                                          |
| -7           | Zobacz /<br>Sprzedaj        | Oferta                  | wysłana                                                    |
| -7           | Zobacz /<br>Sprzedaj        | Oferta                  | wysłana                                                    |
| -17          | Zobacz /<br>Sprzedaj        | Polisa                  | wysłana                                                    |
| -20          | Zobacz <i>i</i><br>Sprzedaj | Polisa                  | wysłana                                                    |
| -20          | Zobacz <i>i</i><br>Sprzedaj | Polisa                  | wysłana                                                    |
| -20          | Zobacz <i>i</i><br>Sprzedaj | Oferta                  | wysłana                                                    |
| -20          | Zobacz <i>i</i><br>Sprzedaj | Oferta                  | wysłana                                                    |
| -20          | Zobacz /<br>Sprzedaj        | Oferta                  | wysłana                                                    |
| -42          | Zobacz /<br>Sprzedaj        | Oferta do<br>akceptacji | Historia ubezpieczenia<br>- nieuprawnione<br>ubezpieczenie |

A – Kolumna licznik wskazuje termin na "ile dni zostało do wysyłki wznowienia z Centrali").

(w przypadku, gdy licznik wskaże wartość ujemną to oznacza, że wysyłka została rozpoczęta)

B – funkcja "Zobacz/Sprzedaj" pozwala zweryfikować wygenerowaną propozycję odnowieniową, spolisować, wysłać DMS-em lub wystawić nową polisę dla Klienta.

C – pole "status" określa, czy oferta nadal jest ofertą, polisą lub ofertą do akceptacji.

W sytuacji, gdy na ofercie ponadkompetencyjnej została dokonana ocena ryzyka, status zmienia się na "oferta"

D – w polu Uwagi umieszczane są dodatkowe informacje dotyczące danej oferty.

W przypadku, gdy zostanie wygenerowana oferta ponadkompetencyjna w polu "uwagi" umieszczony jest powód zawieszenia.

# 4. Zaprezentowanie działania Portalu Agenta na podstawie wybranych przypadków biznesowych

# 1. System przygotował ofertę wznowieniową, a Sprzedawca zdecydował aby Klient otrzymał ją pocztą.

#### <u>Krok 1</u>

W zakładce wznowienia wyszukujemy ofertę wznowieniową dla danego Klient (licznik posiada wartość dodatnią co oznacza, że wysyłka z Centrali nie została jeszcze rozpoczęta)

| Wyświetlanie 1 - 20. |                   |                         |                     |                       |         |         |                      |        |         |
|----------------------|-------------------|-------------------------|---------------------|-----------------------|---------|---------|----------------------|--------|---------|
| Kod<br>produktu      | Nr<br>dokumentu   | Klient                  | Początek<br>ochrony | Data<br>wystawienia 🔻 | Składka | Licznik | Akcja                | Status | Uwagi   |
| DOM                  | DOR_T<br>14964622 | Augustyński<br>Augustyn | 2016-11-<br>02      | 2016-10-18            | 512 zł  | 0       | Zobacz /<br>Sprzedaj | Oferta |         |
| DOM                  | DOR_T<br>14961097 | Augustyński<br>Augustyn | 2016-11-<br>02      | 2016-10-12            | 512 zł  | 0       | Zobacz /<br>Sprzedaj | Oferta |         |
| DOM                  | DOR_T<br>14960821 | Augustyński<br>Augustyn | 2016-10-<br>25      | 2016-10-10            | 296 zł  | -7      | Zobacz /<br>Sprzedaj | Oferta | wysłana |

### <u>Krok 2</u>

Dzięki funkcji "Zobacz/Sprzeda" można zweryfikować zakres przygotowanej przez INTER Oferty.

| Kod<br>produktu | Nr<br>dokumentu   | Klient                  | Początek<br>ochrony | Data<br>wystawienia 🔻 | Składka | Licznik | Akcja                | Status | Uwagi   |
|-----------------|-------------------|-------------------------|---------------------|-----------------------|---------|---------|----------------------|--------|---------|
| DOM             | DOR_T<br>14964622 | Augustyński<br>Augustyn | 2016-11-<br>02      | 2016-10-18            | 512 zł  | 0       | Zobacz /<br>Sprzedaj | Oferta |         |
| DOM             | DOR_T<br>14961097 | Augustyński<br>Augustyn | 2016-11-<br>02      | 2016-10-12            | 512 zł  | 0       | Zobacz /<br>Sprzedaj | Oferta |         |
| DOM             | DOR_T<br>14960821 | Augustyński<br>Augustyn | 2016-10-<br>25      | 2016-10-10            | 296 zł  | -7      | Zobacz/<br>Sprzedaj  | Oferta | wysłana |

### <u>Krok 3</u>

Zakres przygotowanej oferty można sprawdzić na dwa sposoby:

a) Pobierając ofertę do pliku .pdf

| Augustyn Augu | Augustyn Augustyński |                |                                 |                                 |  |  |  |  |  |  |  |
|---------------|----------------------|----------------|---------------------------------|---------------------------------|--|--|--|--|--|--|--|
| Nr klienta    | PESEL/NIP            | Numer telefonu | E-mail                          | Adres                           |  |  |  |  |  |  |  |
| 1307791       | 85091015799          | 505057450      | natalia.kowalska@interpolska.pl | 05-800 Pruszków Pruszkowska 1/1 |  |  |  |  |  |  |  |
| Edytuj pobi   | ERZ PDF POLISUJ      | WYŚLIJ DMS     |                                 |                                 |  |  |  |  |  |  |  |

b) Korzystając z prezentacji kroków sprzedażowych

| Zakres<br>ubezpieczenia  | Szczegóły oferty         | Dane do polisy | Finalizacja |
|--------------------------|--------------------------|----------------|-------------|
| Ubezpieczenie podstawowe |                          |                |             |
|                          | * Rodzaj obiektu         | Mieszkanie     |             |
| Opcje dodatkowe          |                          |                |             |
|                          | Branża medyczna          | NIE            |             |
|                          | Mienie                   | TAK            |             |
|                          | Odpowiedzialność Cywilna | NIE            |             |
|                          | Nieszczęśliwe Wypadki    | NIE            |             |
|                          | Asysta Prawna i OP       | NIE            |             |

### <u>Krok 4</u>

Po weryfikacji zakresu ubezpieczenia system po upływie 4 tygodni od końca okresu ochrony poprzedniej polisy uruchamia wysyłkę pocztą (o tym fakcie informuje licznik i pole uwagi)

| Kod<br>produktu | Nr<br>dokumentu   | Klient                  | Początek<br>ochrony | Data<br>wystawienia 🔻 | Składka | Licznik | Akcja                       | Status | Uwagi   |
|-----------------|-------------------|-------------------------|---------------------|-----------------------|---------|---------|-----------------------------|--------|---------|
| DOM             | DOR_T<br>14964622 | Augustyński<br>Augustyn | 2016-11-<br>02      | 2016-10-18            | 512 zł  | 0       | Zobacz <i>i</i><br>Sprzedaj | Oferta |         |
| DOM             | DOR_T<br>14961097 | Augustyński<br>Augustyn | 2016-11-<br>02      | 2016-10-12            | 512 zł  | 0       | Zobacz/<br>Sprzedaj         | Oferta |         |
| DOM             | DOR_T<br>14960821 | Augustyński<br>Augustyn | 2016-10-<br>25      | 2016-10-10            | 296 zł  | -7      | Zobacz/<br>Sprzedaj         | Oferta | wysłana |

## 2. System przygotował ofertę wznowieniową, a Sprzedawca zdecydował się ją spolisować i dostarczyć osobiście Klientowi.

### <u>Krok 1</u>

W zakładce wznowienia wyszukujemy ofertę wznowieniową dla danego Klient (licznik posiada wartość dodatnią co oznacza, że wysyłka z Centrali nie została jeszcze rozpoczęta).

| Wyświetlanie 1 - 20. N |                   |                         |                     |                       |         |         |                      |        |         |
|------------------------|-------------------|-------------------------|---------------------|-----------------------|---------|---------|----------------------|--------|---------|
| Kod<br>produktu        | Nr<br>dokumentu   | Klient                  | Początek<br>ochrony | Data<br>wystawienia 🔻 | Składka | Licznik | Akcja                | Status | Uwagi   |
| DOM                    | DOR_T<br>14964622 | Augustyński<br>Augustyn | 2016-11-<br>02      | 2016-10-18            | 512 zł  | 0       | Zobacz/<br>Sprzedaj  | Oferta |         |
| DOM                    | DOR_T<br>14961097 | Augustyński<br>Augustyn | 2016-11-<br>02      | 2016-10-12            | 512 zł  | 0       | Zobacz /<br>Sprzedaj | Oferta |         |
| DOM                    | DOR_T<br>14960821 | Augustyński<br>Augustyn | 2016-10-<br>25      | 2016-10-10            | 296 zł  | -7      | Zobacz /<br>Sprzedaj | Oferta | wysłana |

### Krok 2

Dzięki funkcji "Zobacz/Sprzedaj" można zweryfikować zakres przygotowanej przez INTER Oferty.

| Kod<br>produktu | Nr<br>dokumentu   | Klient                  | Początek<br>ochrony | Data<br>wystawienia 🔻 | Składka | Licznik | Akcja                       | Status | Uwagi   |
|-----------------|-------------------|-------------------------|---------------------|-----------------------|---------|---------|-----------------------------|--------|---------|
| DOM             | DOR_T<br>14964622 | Augustyński<br>Augustyn | 2016-11-<br>02      | 2016-10-18            | 512 zł  | 0       | Zobacz <i>i</i><br>Sprzedaj | Oferta |         |
| DOM             | DOR_T<br>14961097 | Augustyński<br>Augustyn | 2016-11-<br>02      | 2016-10-12            | 512 zł  | 0       | Zobacz /<br>Sprzedaj        | Oferta |         |
| DOM             | DOR_T<br>14960821 | Augustyński<br>Augustyn | 2016-10-<br>25      | 2016-10-10            | 296 zł  | -7      | Zobacz /<br>Sprzedaj        | Oferta | wysłana |

### <u>Krok 3</u>

Po wybraniu funkcji "Zobacz/Sprzedaj" Sprzedawca ma dostęp do funkcji "polisuj". Wystarczy użyć tej funkcji, a oferta przygotowana przez INTER zostanie spolisowana (Klient nie otrzyma jej pocztą).

| Augustyn Augu | Augustyn Augustyński |                                                                           |        |       |  |  |  |  |  |  |  |
|---------------|----------------------|---------------------------------------------------------------------------|--------|-------|--|--|--|--|--|--|--|
| Nr klienta    | PESEL/NIP            | Numer telefonu                                                            | E-mail | Adres |  |  |  |  |  |  |  |
| 1307791       | 85091015799          | 505057450 natalia.kowalska@interpolska.pl 05-800 Pruszków Pruszkowska 1/1 |        |       |  |  |  |  |  |  |  |
| Edytuj pobi   | ERZ PDF POLISUJ      | WYŚLIJ DMS                                                                |        |       |  |  |  |  |  |  |  |

### <u>Krok 4</u>

Po spolisowaniu oferty, dane dotyczące wznowienia znikną z zakładki "wznowienia" i pojawią się w zakładce "polisy i oferty".

# 3. System przygotował ofertę wznowieniową, a Sprzedawca zdecydował się wysłać ją do Klienta DMS-em.

### <u>Krok 1</u>

W zakładce wznowienia wyszukujemy ofertę wznowieniową dla danego Klient (licznik posiada wartość dodatnią co oznacza, że wysyłka z Centrali nie została jeszcze rozpoczęta).

| Wyświetlanie 1 - 20. Na |                   |                         |                     |                       |         |         |                             |        | Następny 🕨 |
|-------------------------|-------------------|-------------------------|---------------------|-----------------------|---------|---------|-----------------------------|--------|------------|
| Kod<br>produktu         | Nr<br>dokumentu   | Klient                  | Początek<br>ochrony | Data<br>wystawienia 🔻 | Składka | Licznik | Akcja                       | Status | Uwagi      |
| DOM                     | DOR_T<br>14964622 | Augustyński<br>Augustyn | 2016-11-<br>02      | 2016-10-18            | 512 zł  | 0       | Zobacz <i>i</i><br>Sprzedaj | Oferta |            |
| DOM                     | DOR_T<br>14961097 | Augustyński<br>Augustyn | 2016-11-<br>02      | 2016-10-12            | 512 zł  | 0       | Zobacz /<br>Sprzedaj        | Oferta |            |
| DOM                     | DOR_T<br>14960821 | Augustyński<br>Augustyn | 2016-10-<br>25      | 2016-10-10            | 296 zł  | -7      | Zobacz /<br>Sprzedaj        | Oferta | wysłana    |

### <u>Krok 2</u>

Dzięki funkcji "Zobacz/Sprzeda" można zweryfikować zakres przygotowanej przez INTER Oferty.

| Kod<br>produktu | Nr<br>dokumentu   | Klient                  | Początek<br>ochrony | Data<br>wystawienia 🔻 | Składka | Licznik | Akcja                       | Status | Uwagi   |
|-----------------|-------------------|-------------------------|---------------------|-----------------------|---------|---------|-----------------------------|--------|---------|
| DOM             | DOR_T<br>14964622 | Augustyński<br>Augustyn | 2016-11-<br>02      | 2016-10-18            | 512 zł  | 0       | Zobacz <i>i</i><br>Sprzedaj | Oferta |         |
| DOM             | DOR_T<br>14961097 | Augustyński<br>Augustyn | 2016-11-<br>02      | 2016-10-12            | 512 zł  | 0       | Zobacz /<br>Sprzedaj        | Oferta |         |
| DOM             | DOR_T<br>14960821 | Augustyński<br>Augustyn | 2016-10-<br>25      | 2016-10-10            | 296 zł  | -7      | Zobacz /<br>Sprzedaj        | Oferta | wysłana |

### <u>Krok 3</u>

Po wybraniu funkcji "Zobacz/Sprzedaj" Sprzedawca ma dostęp do funkcji "wyślij DMS". Wystarczy użyć tej funkcji, a oferta przygotowana przez INTER zostanie wysłana DMS (w przypadku zgody na przesyłanie ofert handlowych drogą elektroniczną)(Klient nie otrzyma jej pocztą w przypadku, gdy Klient opłaci ofertę DMS).

| Augustyn Augustyński |                   |                |                                 |                                 |  |  |  |  |  |  |
|----------------------|-------------------|----------------|---------------------------------|---------------------------------|--|--|--|--|--|--|
| Nr klienta           | PESEL/NIP         | Numer telefonu | E-mail                          | Adres                           |  |  |  |  |  |  |
| 1307791              | 85091015799       | 505057450      | natalia.kowalska@interpolska.pl | 05-800 Pruszków Pruszkowska 1/1 |  |  |  |  |  |  |
| EDYTUJ POE           | BIERZ PDF POLISUJ | WYŚLIJ DMS     |                                 |                                 |  |  |  |  |  |  |

### <u>Krok 4</u>

Po opłaceniu oferty DMS, dane dotyczące wznowienia znikną z zakładki "wznowienia" i pojawią się w zakładce "polisy i oferty".

4. System przygotował ofertę wznowieniową, a Sprzedawca zdecydował się wystawić inną lub zmodyfikowaną polisę.

### <u>Krok 1</u>

W zakładce wznowienia wyszukujemy ofertę wznowieniową dla danego Klient (licznik posiada wartość dodatnią co oznacza, że wysyłka z Centrali nie została jeszcze rozpoczęta)

| Wyświetlanie 1 - 20. Na |                   |                         |                     |                       |         |         |                     |        | Następny 🕨 |
|-------------------------|-------------------|-------------------------|---------------------|-----------------------|---------|---------|---------------------|--------|------------|
| Kod<br>produktu         | Nr<br>dokumentu   | Klient                  | Początek<br>ochrony | Data<br>wystawienia 🔻 | Składka | Licznik | Akcja               | Status | Uwagi      |
| DOM                     | DOR_T<br>14964622 | Augustyński<br>Augustyn | 2016-11-<br>02      | 2016-10-18            | 512 zł  | 0       | Zobacz/<br>Sprzedaj | Oferta |            |
| DOM                     | DOR_T<br>14961097 | Augustyński<br>Augustyn | 2016-11-<br>02      | 2016-10-12            | 512 zł  | 0       | Zobacz/<br>Sprzedaj | Oferta |            |
| DOM                     | DOR_T<br>14960821 | Augustyński<br>Augustyn | 2016-10-<br>25      | 2016-10-10            | 296 zł  | -7      | Zobacz/<br>Sprzedaj | Oferta | wysłana    |

### <u>Krok 2</u>

Dzięki funkcji "Zobacz/Sprzeda" można zweryfikować zakres przygotowanej przez INTER Oferty.

| Kod<br>produktu | Nr<br>dokumentu   | Klient                  | Początek<br>ochrony | Data<br>wystawienia 🔻 | Składka | Licznik | Akcja                       | Status | Uwagi   |
|-----------------|-------------------|-------------------------|---------------------|-----------------------|---------|---------|-----------------------------|--------|---------|
| DOM             | DOR_T<br>14964622 | Augustyński<br>Augustyn | 2016-11-<br>02      | 2016-10-18            | 512 zł  | 0       | Zobacz <i>i</i><br>Sprzedaj | Oferta |         |
| DOM             | DOR_T<br>14961097 | Augustyński<br>Augustyn | 2016-11-<br>02      | 2016-10-12            | 512 zł  | 0       | Zobacz/<br>Sprzedaj         | Oferta |         |
| DOM             | DOR_T<br>14960821 | Augustyński<br>Augustyn | 2016-10-<br>25      | 2016-10-10            | 296 zł  | -7      | Zobacz <i>i</i><br>Sprzedaj | Oferta | wysłana |

### <u>Krok 3</u>

Po wybraniu funkcji "Zobacz/Sprzedaj" Sprzedawca ma dostęp do funkcji "edytuj". Wystarczy użyć tej funkcji w celu wystawienia nowej polisy. W tej sytuacji system zapiszę nową polisę (na nowym numerze) a wysyłka przygotowanej przez INTER oferty zostanie zablokowana.

| Augustyn Augustyński |                     |                |                                 |                                 |  |  |  |  |  |  |
|----------------------|---------------------|----------------|---------------------------------|---------------------------------|--|--|--|--|--|--|
| Nr klienta           | PESEL/NIP           | Numer telefonu | E-mail                          | Adres                           |  |  |  |  |  |  |
| 1307791              | 85091015799         | 505057450      | natalia.kowalska@interpolska.pl | 05-800 Pruszków Pruszkowska 1/1 |  |  |  |  |  |  |
| EDYTUJ               | POBIERZ PDF POLISUJ | WYŚLIJ DMS     |                                 |                                 |  |  |  |  |  |  |

### <u>Krok 4</u>

Po spolisowaniu oferty, dane dotyczące wznowienia znikną z zakładki "wznowienia" i pojawią się w zakładce "polisy i oferty".